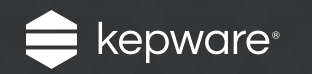

# IoT Gateway for KEPServerEX<sup>®</sup>

Easy Guide

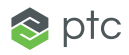

The IoT Gateway for KEPServerEX<sup>\*</sup> leverages Internet-friendly protocols (like HTTP and MQTT) to allow data points from PLCs and other devices to be delivered to third-party endpoints and other clients (like web browsers). The data sent is a payload of Item ID, value, guality, and timestamp in a standard ISON format.

The IoT Gateway advanced plug-in offers the following features:

- Configurable header and payload information for easy integration with different third-party endpoints (such as NoSQL databases and web services) for the REST and MQTT clients
- Support for authentication and TLS/SSL encryption on all agents
- · Configurable data collection and publish rates as frequent as 10 milliseconds up to once per 27.77 hours for the REST and MOTT clients

Follow the steps below to configure a REST Server Agent (endpoint) in KEPServerEX, add data items to the agent, and connect a web browser to the endpoint to read the items.

X

ex

our

Cancel

## Follow the Steps

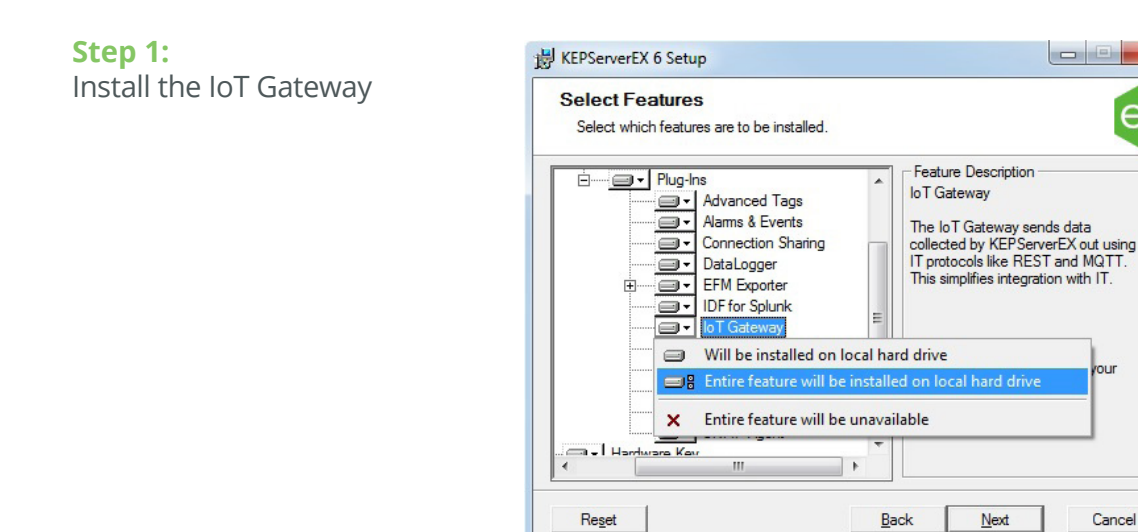

The IoT Gateway is installed as an advanced plug-in to the KEPServerEX connectivity platform. During the -KEPServerEX installation, expand the Plug-Ins option to locate the IoT Gateway in the Select Features dialog. Then, select Entire feature will be installed on local hard drive and complete the install.

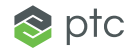

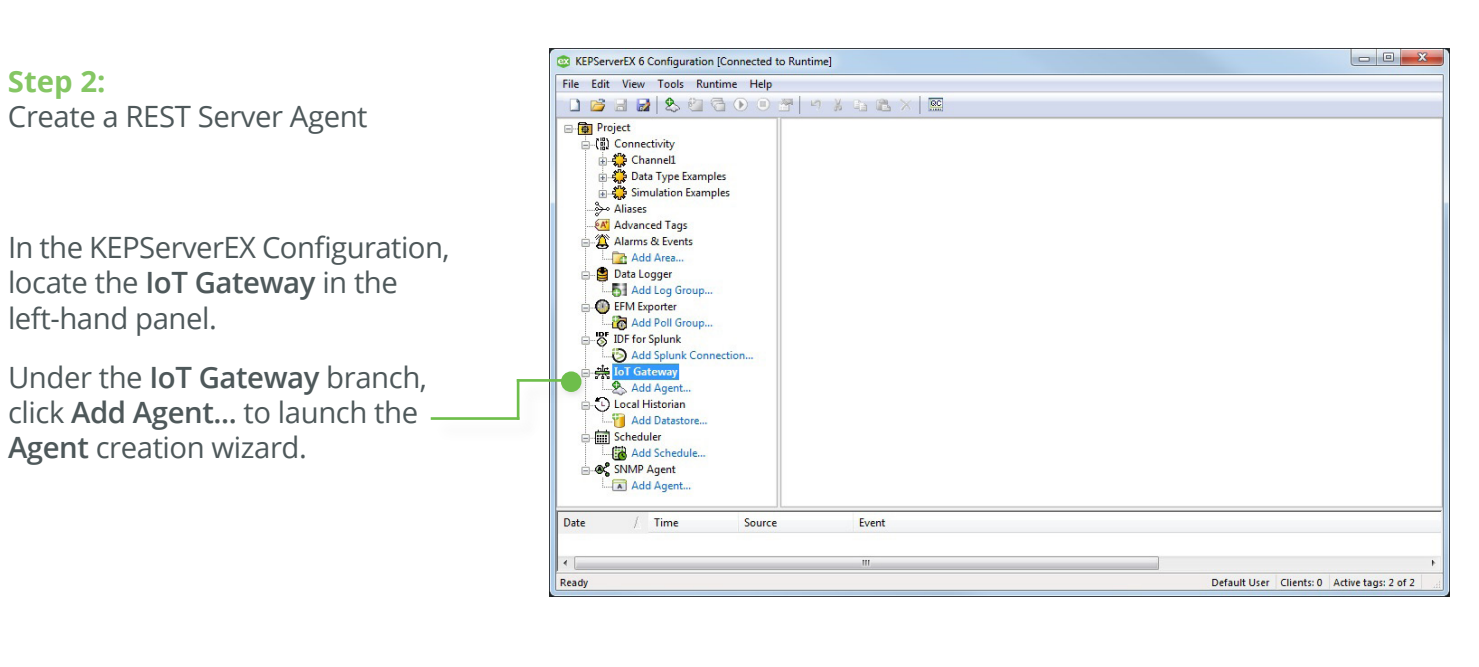

| nter the new | a and change the type of Agent to graate  |  |
|--------------|-------------------------------------------|--|
| Agent        | e and choose the type of Agent to create. |  |
| Agent        |                                           |  |
| Name:        | RESISErver                                |  |
| Type:        | REST Server 🔻                             |  |
|              |                                           |  |
|              |                                           |  |
|              |                                           |  |
|              |                                           |  |
|              |                                           |  |
|              |                                           |  |
|              |                                           |  |

In New Agent, do the following:

- In Name, type "RESTServer".
  - In Type, select REST Server.

Once finished, click Next.

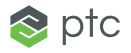

In HTTP/S, do the following:

- Select a network adapter. This example uses the default setting "Localhost only".
- Leave the **Port Number** at the default setting of 39320.
- Ensure that **Use HTTPS** is unchecked.
- Ensure that Allow anonymous login is checked.
- Copy the URL displayed at the bottom of the dialog and store it for later use.

Then, click Finish.

| Network Adapter.     | Localhost only 🔻                   |  |  |  |
|----------------------|------------------------------------|--|--|--|
| Port Number:         | 39320                              |  |  |  |
| CORS Allowed Origins |                                    |  |  |  |
| Use HTTPS            |                                    |  |  |  |
| Enable write endpo   | pint                               |  |  |  |
| Allow anonymous      | login                              |  |  |  |
|                      | http://127.0.0.1:39320/iotgateway/ |  |  |  |
|                      |                                    |  |  |  |
|                      |                                    |  |  |  |
|                      |                                    |  |  |  |

The REST Server is now ready to send data to a connected client.

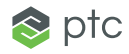

#### Step 3:

Choose items to read through the gateway

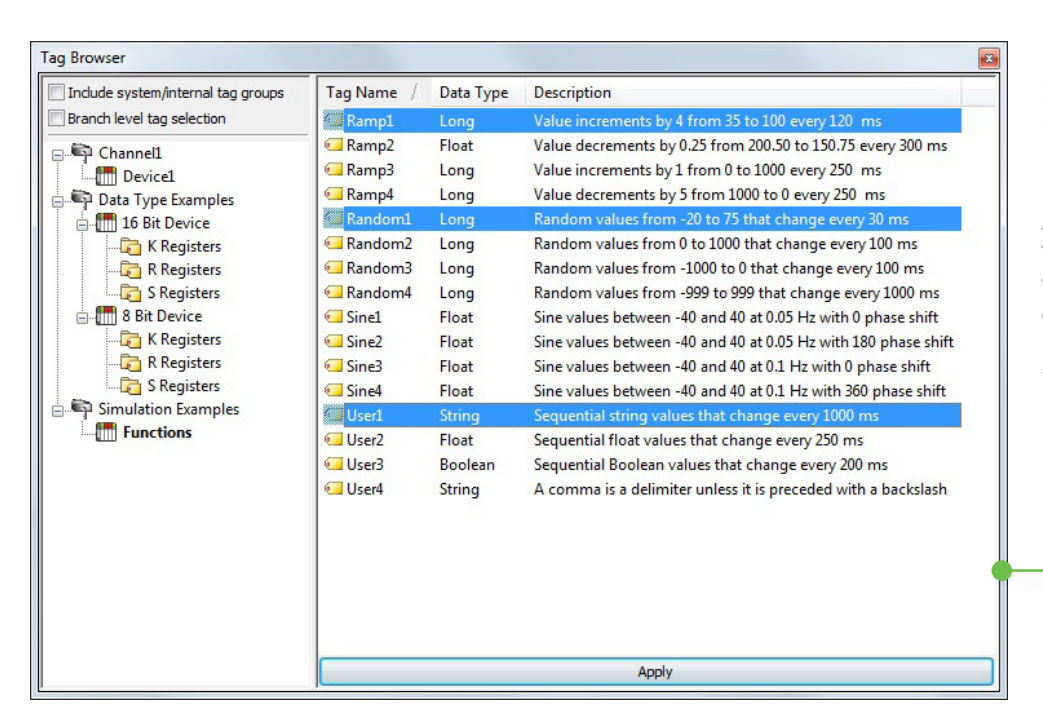

Once the REST Server Agent is created, select it in the left-hand pane. Then, click Add IoT items....

In the **Tag Browser**, select the items you would like to read through the gateway. This guide uses data generated from the Simulation driver, including Ramp1, Random1, and User1 from the "Simulation Examples. Functions" channel and device.

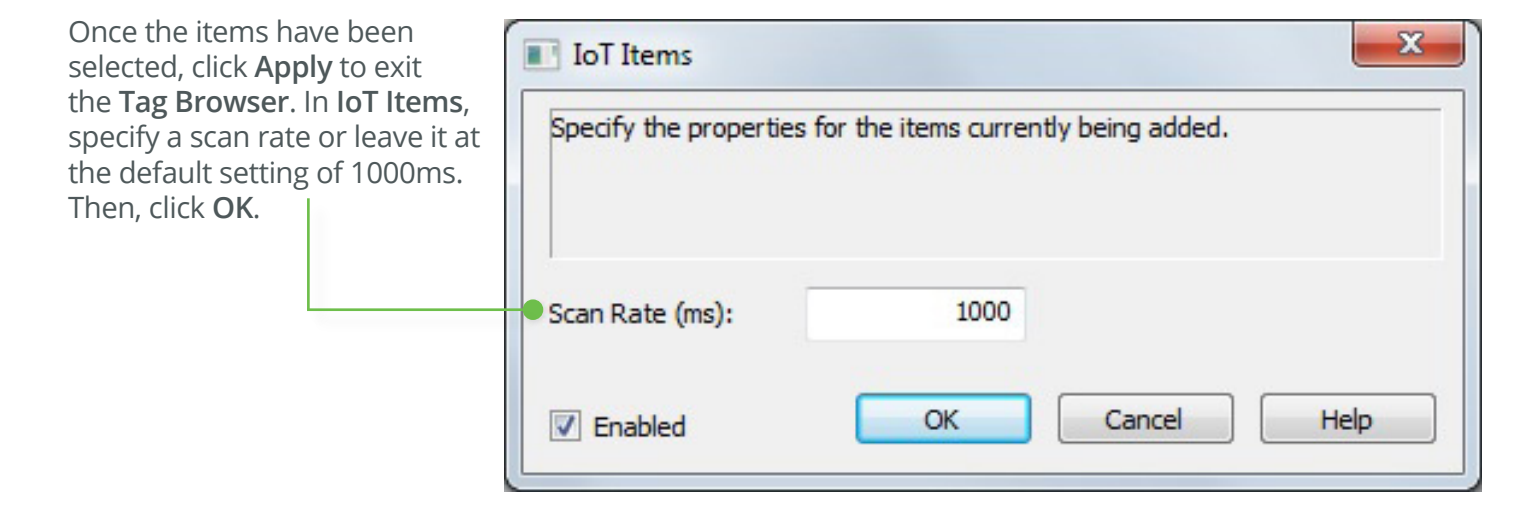

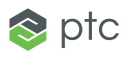

You should now see your items configured in the gateway. At this point, data updates for these items can be consumed by any REST client, such as a web browser.

|        | KEPServerEX 6 Configuration [Connected to Runtime]                                                                                                    |            |                             |                                     |                                        |  |  |  |
|--------|----------------------------------------------------------------------------------------------------|------------|-----------------------------|-------------------------------------|----------------------------------------|--|--|--|
| is     | File Edit View Tools Runtime Help                                                                                                    |            |                             |                                     |                                        |  |  |  |
| ms     |                                                                                                    |            |                             |                                     |                                        |  |  |  |
| lient, | <ul> <li>Project</li> <li>Connectivity</li> <li>Channell</li> <li>Data Type Examples</li> <li>Advanced Tags</li> <li>Advanced Tags</li> <li>Advanced Splunk Connection</li> <li>Advanced Schedule</li> <li>Advanced Schedule</li> <li>Advanced Schedule</li> </ul> | Server Tag | State<br>Enabled<br>Enabled | Data Type<br>Long<br>Long<br>String | Scan Rate (ms)<br>1000<br>1000<br>1000 |  |  |  |
|        | Add Agent                                                                                                    |            | Ш                           |                                     | - F                                    |  |  |  |
|        | Date / Time Source                                                                                                    | e Event    |                             |                                     |                                        |  |  |  |
|        |                                                                                                    | III        |                             |                                     | •                                      |  |  |  |
|        | Ready                                                                                                    |            |                             | Default User Clients: 0             | Active tags: 5 of 5                    |  |  |  |

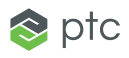

#### Step 4:

Launch a web browser and use commands to perform actions

Launch the web browser of your choice. This example uses Chrome. In the address bar, paste the URL copied and stored from Step 2 and then press **Enter**. You can also find the URL by double-clicking on the REST Server agent and opening the **Endpoint** tab.

**Note:** The initial splash page shown below contains links to the <u>IoT Gateway product manual</u> as well as tips on using commands to read and write data in the server.

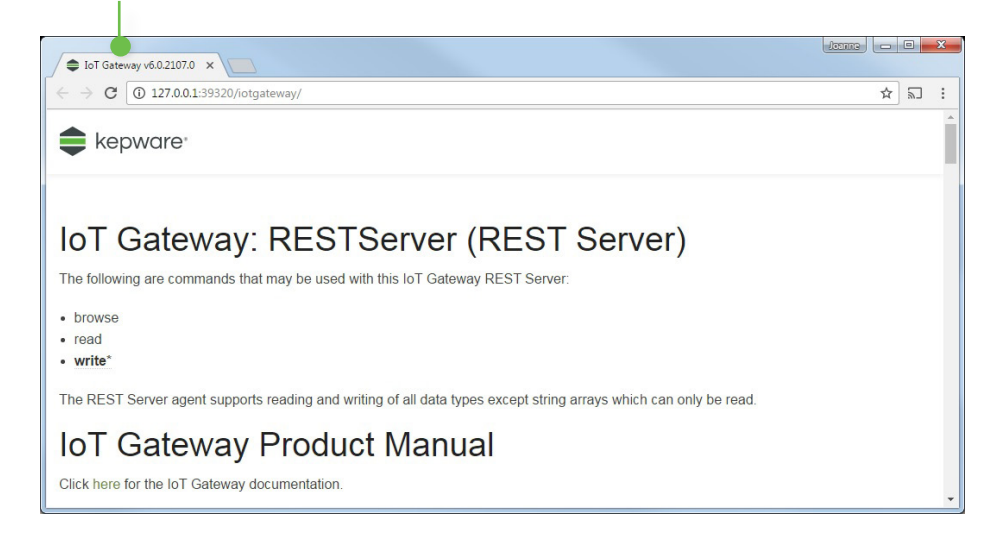

To perform a read, enter "http://127.0.0.1:39320/iotgateway/ read?ids=Simulation%20Examples. Functions.User1" into the address bar and then press **Enter**. If you used something besides the Simulation Examples item, enter your tag item in the format of "Channel.Device. Tag" after the "read?ids=" in the URL.

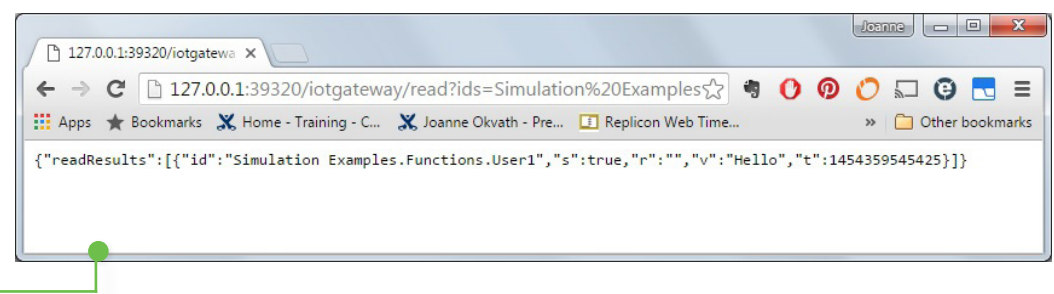

The web page will display the tag name ("id"), value ("v"), and timestamp ("t") information in a JSON format, along with some other information in the JSON payload. Refresh the page to get data updates and see the value change.

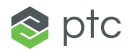

### Learn More

- To see how to quickly configure the IoT Gateway, watch the IoT Gateway Demo Video.
- To learn more about application support, configuration, functionality, and security, read the <u>Q&A Kepware Applications Engineers Talk IoT</u> <u>Gateway</u> blog post.
- To gain detailed technical information, access the IoT Gateway product manual.

Kepware is a software development business of PTC Inc. located in Portland, Maine. Kepware provides a portfolio of software solutions to help businesses connect diverse automation devices and software applications and enable the Industrial Internet of Things. From plant floor to wellsite to windfarm, Kepware serves a wide range of customers in a variety of vertical markets including Manufacturing, Oil & Gas, Building Automation, Power & Utilities, and more. Established in 1995 and now distributed in more than 100 countries, Kepware's software solutions help thousands of businesses improve operations and decision making.

© 2017, PTC Inc. (PTC). All rights reserved. Information described herein is furnished for informational use only, is subject to change without notice, and should not be taken as a guarantee, commitment, or offer by PTC. PTC, the PTC logo, and all PTC product names and logos are trademarks or registered trademarks of PTC and/or its subsidiaries in the United States and other countries. All other product or company names are property of their respective owners. The timing of any product release, including any features or functionality, is subject to change at PTC's discretion.

J7859-IoTGatewayforKEPServerEX-EN-0417